従事者共済会システム

## ■退職共済金シミュレーション画面

## □ 加入者詳細画面より加入者の退職共済金シミュレーションを照会

|                                                                                                    | 上協議会                                                                                                    |                                                                                                    |                                                                                                    |                                                                       |                                                                                                    |                                                      |                                                                                                    | <u>HJ/J</u>                          |
|----------------------------------------------------------------------------------------------------|----------------------------------------------------------------------------------------------------|----------------------------------------------------------------------------------------------------|----------------------------------------------------------------------------------------------------|-----------------------------------------------------------------------|----------------------------------------------------------------------------------------------------|------------------------------------------------------|----------------------------------------------------------------------------------------------------|--------------------------------------|
| メインメニュー                                                                                                    |                                                                                                    |                                                                                                    |                                                                                                    |                                                                       |                                                                                                    |                                                      | 100007 1                                                                                                    | 管理者 長野 牧子                            |
| 管                                                                                                    | 理台帳                                                                                                    | 各種申請                                                                                                    | 幌                                                                                                    | 票印刷                                                                   |                                                                                                    | 標準約                                                  | 給与月額                                                                                                    |                                      |
| 法                                                                                                    | 人台帳                                                                                                    | 届出入力                                                                                                    | 月次                                                                                                    | 「帳票印刷                                                                 |                                                                                                    | 標準給-                                                 | 与月額改定                                                                                                    |                                      |
| 施                                                                                                    | 設台帳                                                                                                    | 届出履歴                                                                                                    | 累計額                                                                                                    | 藍明書印刷                                                                 |                                                                                                    |                                                      |                                                                                                    |                                      |
| 言用                                                                                                    | 求台帳                                                                                                    | クリ                                                                                                    | ック掛金個                                                                                                    | 國人台帳印刷                                                                |                                                                                                    |                                                      |                                                                                                    |                                      |
| 相思                                                                                                    | 当者台帳                                                                                                    | バスワード変更                                                                                                    |                                                                                                    |                                                                       |                                                                                                    |                                                      |                                                                                                    |                                      |
| 2020年10月の                                                                                                    | )入力期間は、2020年9月16日                                                                                                    | ~ 2020年10月12日です。                                                                                                    |                                                                                                    |                                                                       |                                                                                                    |                                                      |                                                                                                    |                                      |
| 2020/02/28<br>2019/12/24                                                                                                    | 4/1加入申込、3月末解除申請<br>届出履歴の訂正機能を実装し                                                                                                    | 請および受給申請の入力が可能にな<br>√ました。該当する月の締切日まで                                                                                                    | )ました。詳細は征<br>t届出の訂正が可能                                                                                                    | 従事者共済会力<br>能です。                                                       | マームページを                                                                                                    | とご覧ください。                                             |                                                                                                    |                                      |
| ▶ 従事者共済                                                                                                    | 絵トッブページ ▶各種属                                                                                                    | 記様式 ▶ 従事者共済会Q&A                                                                                                    | ▶ 共済会シス・                                                                                                    | テム操作説明                                                                |                                                                                                    |                                                      |                                                                                                    |                                      |
| /er. 1.0.0 (2010061023-1928)                                                                                                    |                                                                                                    |                                                                                                    |                                                                                                    |                                                                       | 0 2019 Toky                                                                                                    | vo Council of So                                     | cial Welfare. A                                                                                                    | II Rights Reserved                   |
| 者共済会システム × 📑<br>(E) 編集(E) 表示(M) お気に)                                                                                                    | 入り( <u>A</u> ) ツール( <u>T</u> ) ヘルプ( <u>H</u> )                                                                                                    |                                                                                                    |                                                                                                    |                                                                       |                                                                                                    |                                                      |                                                                                                    |                                      |
|                                                                                                    |                                                                                                    |                                                                                                    |                                                                                                    |                                                                       |                                                                                                    |                                                      | 1 1 - 1 -                                                                                                    | 0/20                                 |
| 東京都社会福祉                                                                                                    | 協議会                                                                                                    |                                                                                                    |                                                                                                    |                                                                       |                                                                                                    |                                                      | メインメニ                                                                                                    | <u>ニュー ログアウ</u>                      |
| <b>東京都社会福祖</b><br>届出入力<br>施設名<br>東京保育園                                                                                                    | b協議会<br>▼                                                                                                    |                                                                                                    |                                                                                                    |                                                                       |                                                                                                    |                                                      | <u>メインメニ</u><br>100007 賃                                                                                              | <u>ニュー</u> <u>ログアウ</u><br>管理者 長野 牧音  |
| 東京都社会福祉           国家都社会福祉           国家部社会福祉           施設名           加入者番号                                                                                                    | 比協議会<br>]   ✓<br>加入者氏名                                                                                                    |                                                                                                    |                                                                                                    | 施設」「お<br>) <b>検索ボ</b>                                                 | 、<br>、<br>態」等の<br>な<br>ン<br>を<br>ク                                                                                                    | の条件を<br>リック                                          | <u>メインメニ</u><br>100007 省<br>選択し                                                                                       | <u>ニュー ログアウ</u><br>管理者 長野 牧号         |
| 東京都社会福祉       届出入力       施設名     東京保育國       加入者番号     」       状態     団加入 [       表示順     ●加入者番                                                                                                    | 上協議会<br>加入者氏名<br>「転出済 □休職 □退職 □<br>録号 ○加入者氏名(フリガナ)                                                                                                    | □退職(未請求) □退職(給付済)                                                                                                    | □退職 (給作                                                                                                    | 施設」「お<br>) <b>検索ボ</b>                                                 | 式態」等(<br><b>タンをク</b>                                                                                                    | の条件を<br>リック                                          | メインメニ<br>100007 f<br>選択し                                                                                              | <u>ニュニ ログアウ</u><br>管理者 長野 牧子         |
| 東京都社会福祉       届出入力       施設名     東京保育區       加入者番号        状態     団加入 [       表示順     ③加入者番       検索     長安                                                                                                    | <ul> <li>協議会</li> <li>加入者氏名</li> <li>転出済 □ 休職 □ 退職 □</li> <li>結号 ○加入者氏名(フリガナ</li> </ul>                                                                                                    | ]退職(未請求) ] 退職(給付済)                                                                                                    |                                                                                                    | 施設」「圳<br>∂ <b>検索ボ</b><br>讀索結果                                         | 、<br>態」等の<br><b>タンをク</b><br>が一覧羽                                                                                                    | の条件を:<br><b>リック</b><br>表示される                         | <u>メインメニ<br/>100007 1</u><br>選択し<br>ます。                                                                               | <u>ログアウ</u><br>部理者 長野 牧日             |
| 東京都社会福祉       届出入力       施設名     東京保育區       加入者番号        试整     回加入 []       表示順     ③加入者番       検索     長安       加入届     法人内異動届                                                                                                    | <ul> <li>協議会</li> <li>加入者氏名</li> <li>転出済 □ 休職 □ 退職 □</li> <li>結号 ○加入者氏名(フリガナ</li> <li>休職届 復職届</li> </ul>                                                                                                    | ] 退職(未請求) □ 退職(給付済)<br>) ○ 施設2 ○ ○ ○ = ○<br>氏名等変更届 解除届 :                                                                                                    | □退職(給f<br>□退職(給f<br>使<br>受給申請 加入                                                                                                    | 施設」「圳<br>) <b>検索ボ</b><br>主索結果<br>都剛                                   | 、<br>態」等の<br>タンをク<br>が一覧す                                                                                                    | の条件を<br>リック<br>表示される                                 | メインメニ<br>100007 1<br>選択し<br>ます。                                                                                       | <u>ログアウ</u><br>管理者 長野 牧日             |
| 東京都社会福祉           届出入力           施設名         東京保育区           加入者番号         」           状態         団加入 [           表示順         ●加入者番           検索         一           大協会         東京保育区           大修         団加入 [           表示順         ●加入者番           秋索         -           一         三           加入届         法人内異動届           2以ガナ         二                                                                                                    | <ul> <li>         は協議会         <ul> <li>加入者氏名</li> <li>転出済 □休職 □退職 □</li> <li>結号 ○加入者氏名(フリガナ</li> <li>休職届 復職届</li> <li></li></ul></li></ul>                                                                                                    | □<br>退職(未請求) □ 退職(給付済)<br>) ○ <u>````</u><br>氏名等変更届 解除届 :<br>職種                                                                                                    | □ 退職 (給f<br>①<br>受給申請<br>加入<br>種類                                                                                                    | 施設」「り<br>後 <b>索ボ</b><br>索結果<br>和剛                                     | 、<br>態」等の<br>タンをク<br>が一覧す<br>、<br>、<br>、<br>、<br>、                                                                                                    | の条件を<br>リック<br>表示される                                 | メインメニ<br>100007 1<br>選択し<br>ます。                                                                                       | <u>ログアウ</u><br>管理者 長野 牧:             |
| 東京都社会福祉           届出入力           施設名         東京保育医           加入者番号         」           技修         図加入 []           表示順         ⑨加入者番号           検索         一           大協         一           大路         図加入 []           表示順         ⑨加入者番号           放入         ○           支示順         ⑨加入者番号           秋索         一           大会         一           加入届         法人内異動届           フリガナ         二           ●         ○           素野         カマキコ                                                                                                    | <ul> <li>         は協議会         <ul> <li>加入者氏名</li> <li>転出済 □休職 □退職 □</li> <li>経号 ○加入者氏名(フリガナ</li> <li>体職届 復職届</li> <li>体職名</li> <li>09998<br/>東京保育園</li> </ul> </li> </ul>                                                                                                    | ■<br>」退職(未請求) □退職(給付済)<br>) ○<br>加設2 ○<br>1 ▲<br>2<br>日<br>二<br>2<br>職(給付済)<br>)<br>○<br>加設2<br>○<br>1<br>4<br>二<br>2<br>職(給付済)<br>)<br>○<br>加設2<br>○<br>1<br>4<br>二<br>2<br>職(給付済)<br>)<br>○<br>加設2<br>○<br>二<br>2<br>職(給付済)<br>)<br>○<br>加設2<br>○<br>加設2<br>○<br>二<br>二<br>二<br>二<br>二<br>二<br>二<br>二<br>二<br>二<br>二<br>二<br>二       | □ 退職 (給f<br>①<br>し<br>退職 (給f<br>①<br>検<br>②給申請<br>加入                                                                                                    | 施設」「<br>物<br>検索ボ                                                      | 、<br>態」等<br>の<br>が<br>一覧<br>が<br>、<br>、<br>、<br>、<br>、<br>、<br>、<br>、<br>、<br>、<br>、<br>、<br>、                                                                                                    | の条件を<br>リック<br>表示される<br><sup>予定 貸付</sup>             | メインメニ<br>100007 1<br>選択し<br>ます。                                                                                       | <u>ログアウ</u><br>管理者 長野 牧-             |
| 東京都社会福祉           届出入力           施設名         東京保育区           加入者番号         」           戊戌         団加入           支示順         ●加入者番号           秋索         受加入           支示順         ●加入者番号           秋索         テンジ           大協         ●加入者番号           秋索         テンジ           加入届         法人内異動届           スペジャチュ         59 牧子           夏気の第四         キュ           1         第259 牧子           宮崎 洋子         ヨウコ                                                                                                    | <ul> <li>         は協議会         <ul> <li>加入者氏名</li> <li>転出済 □休職 □退職 □</li> <li>結号 ○加入者氏名(フリガナ</li> <li>休職届 復職届</li> <li>体職届 復職届</li> <li>施設名</li> <li>09398<br/>東京保育園</li> <li>09398<br/>東京保育園</li> <li>09398<br/>東京保育園</li> </ul> </li> </ul>                                                                                                    | □退職(未請求) □退職(給付済)<br>〕 ③ 法設之 ○ 〕 ◆ 二<br>氏名等変更届 解除届 :<br>職種<br>施設長<br>保育士                                                                                                    | □ 退職 (給作<br>①<br>・<br>し<br>し<br>し<br>し<br>し<br>し<br>職<br>(総<br>作<br>①<br>・<br>一<br>し<br>し<br>職<br>(総<br>作<br>①<br>・<br>一<br>使<br>他<br>作<br>①<br>・<br>一<br>使<br>他<br>合<br>・<br>の<br>の<br>の<br>の<br>の<br>の<br>の<br>の<br>の<br>の<br>の<br>の<br>の                                                                                                    | 施設」「り<br>検索ボ<br>索結果<br>全京結果<br>金<br>間<br>1972/04/01                   | 、<br>態」等の<br>タンをク<br>が一覧                                                                                                    | の条件を<br>リック<br>表示される<br><sup>予定 算付</sup>             | メインメニ<br>100007 1<br>選択し<br>ます。<br>メモ                                                                                 | <u>ログアウ</u><br>管理者 長野 牧<br>          |
| 東京都社会福祉           風出入力           施設名         東京保育区           加入者番号         団加入 [           支示順         動入者           秋索         受加入者           秋索         一           大修         回加入 [           大修         回加入 [           大修         回加入 [           大修         回加入 [           大修         回加入 [           支示順         ③加入 看           秋索         一           支示         ③加入 看           大力         三           反当         一           支部         大子           (1)         (2)         (2)           (2)         (2)         (2)         (2)           (2)         (2)         (2)         (2)         (2)           (2)         (2)         (2)         (2)         (2)           (2)         (2)         (2)         (2)         (2)           (2)         (2)         (2)         (2)         (2)           (2)         (2)         (2)         (2)         (2)         (2)           (2)         (2)         (2)         (2) <th(2)< th=""> <th(2)< th=""></th(2)<></th(2)<>                                                                                                    | <ul> <li>         は協議会         <ul> <li>加入者氏名</li> <li>加入者氏名</li> <li>転出済 □休職 □退職 □</li> <li>6号 ○加入者氏名(フリガナ</li> <li>体職届 復職届</li> <li>体職届 復職届</li> <li>施設名</li> <li>09398<br/>東京保育園</li> <li>09398<br/>東京保育園</li> <li>09398<br/>東京保育園</li> <li>09398<br/>東京保育園</li> </ul> </li> </ul>                                                                                                    | 〕退職(未請求) □退職(給付済)         〕         〕         〕         〕         〕         〕         〕         〕         〕         〕         〕         〕         〕         〕         〕         〕         〕         〕         〕         〕         〕         〕         〕         〕         〕         〕            〕         〕                           | □ 退職 (給作<br>①<br>検<br>②給申請 加入<br>を給申請 加入<br>68歳<br>5<br>43歳<br>43歳<br>43歳                                                                                                    | 施設」「り<br>後索ボ<br>索結果<br>全印刷<br>1972/10/01<br>1987/05/01                | 、能」等の<br>タンをク<br>が一覧<br>が一覧                                                                                                    | の条件を<br>リック<br>表示される<br><sup>予定 算付</sup>             | メインメニ<br>100007 m<br>選択し<br>ます。<br>メモ                                                                                 | <u>ログアウ</u><br>管理者 長野 牧<br>          |
| 東京都社会福祉           協設名         東京保育医           加入者番号            技形         夕加入           支示順         ⑦加入者都           秋索         一           大方順         ⑦加入者都           秋索         一           小口方子            大子町         一           支子町         ママーク           支子町         ママーク           支守町キ         ヨウコ           空崎         洋子           マジカワウカナコ         一           259 マーク         ジュンコ           福島         シュンコ                                                                                                    | <ul> <li>         は協議会         <ul> <li>加入者氏名</li> <li>加入者氏名</li> <li>転出済 □ 休職 □ 退職 □</li> <li>結号 ○加入者氏名(フリガナ</li> <li>体職届 復職届</li> <li>体職届 復職届</li> <li>体職届 復職届</li> <li>09398<br/>東京保育園</li> <li>09398<br/>東京保育園</li> <li>09398<br/>東京保育園</li> <li>09398<br/>東京保育園</li> <li>09398<br/>東京保育園</li> <li>09398<br/>東京保育園</li> </ul> </li> </ul>                                                                                                    | □退職(未請求) □退職(給付済)<br>〕退職(未請求) □退職(給付済)<br>) ○ 法設2 ○ 1 ~                                                                                                    | □ 退職 (給作<br>①<br>・<br>し<br>し<br>退職 (給作<br>①<br>・<br>検<br>①<br>・<br>検<br>①<br>・<br>検<br>①<br>・<br>検<br>①<br>・<br>検<br>・<br>・<br>検<br>・<br>・<br>・<br>・<br>・<br>・<br>・<br>・<br>・<br>・<br>・<br>・<br>・                                                                                                    | 施設」「り<br>検索ボ<br>索結果<br>全の刷<br>1972/10/01<br>1987/15/01                | 、能」等の<br>タンをク<br>が一覧3<br>換<br>加入<br>加入<br>加入<br>加入                                                                                                    | の条件を<br>リック<br>表示される<br><sup>予定</sup>                | メインメニ<br>100007 1<br>選択し<br>ます。<br>メモ                                                                                 | <u>ログアウ</u><br>部理者 長野 牧日             |
| 東京都社会福祉           床設名         東京保育医           加入者番号            大兆         ⑦加入「           表示順         ⑦加入「           秋寒         ⑦加入「           大兆         ⑦加入「           表示順         ⑦加入「           秋季         一           大方         ○           大方         ○           シテガブ、マチュー         ○           シャザチュョウコ         ○           空いカーワ、アナコ         三           「シカ」フ、シャンコ         三           「第59659<br>マクシャデーシーンコ         三           「第59653<br>みがし、朝子」         シュンコ           「第59692<br>マクシャデーシュ         ジュンコ           「第59693<br>みがし、日本         芝 トミ                                                                                                    | <ul> <li>上協議会</li> <li>加入者氏名</li> <li>転出済 □ 休職 □ 退職 □</li> <li>時号 ○加入者氏名(フリガナ</li> <li>体職届 復職届</li> <li>体職届 復職届</li> <li>施設名</li> <li>09898</li> <li>東京保育園</li> <li>09998</li> <li>東京保育園</li> <li>09998</li> <li>東京保育園</li> <li>09998</li> <li>東京保育園</li> <li>09998</li> <li>東京保育園</li> <li>09998</li> <li>東京保育園</li> <li>09998</li> <li>東京保育園</li> <li>09998</li> <li>東京保育園</li> <li>09998</li> <li>東京保育園</li> </ul>                                                                                                    | <ul> <li>〕退職(未請求) □退職(給付済)</li> <li>〕 (法設定) (法会 等変更届 解除届 :</li> <li>(株育士 施設長 保育士 保育士 保育士 その他<br/>調理関係</li> </ul>                                                                                                    | □ 退職 (給f<br>①<br>検<br>受給申請 加入<br>を総                                                                                                    | 施設」「<br>大<br>大<br>大<br>大<br>大<br>大<br>大<br>大<br>大<br>大<br>大<br>大<br>大 | 、態」等の<br>タンをク<br>が一覧                                                                                                    | の条件を<br>リック<br>表示される<br><sup>予定</sup><br>1<br>有<br>有 | メインメニ       100007 竹       選択し       ます。       メモ       」       」       」                                             | <u>ログアウ</u><br>部理者 長野 牧<br>          |
| 東京都社会福祉           協設名         東京保育医           加入者番号            大兆         ⑦加入「           表示順         ⑦加入「           表示順         ⑦加入「           表示順         ⑦加入「           技術         ⑦加入「           表示順         ⑦加入「           大方順         ⑦加入「           支示順         ⑦加入「           支示順         ⑦加入「           支示順         ⑦加入「           支示順         ⑦加入「           支部         一           次日本         二           支部         二           支部         二           支部         二           支部         フ           支部         フ           支部         フ           ブラン         ジー           ブラン         ジー           ブラン         ジー           ブラン         ジー           マー         三           支部         シー           ブラン         ジー           「日本         二           「日本         二           「日本         二           「日本         二           「日本         二           <                                                                                                    | <ul> <li>上協議会</li> <li>加入者氏名</li> <li>転出済 □ 休職 □ 退職 □</li> <li>時間 ○ 加入者氏名(フリガナ</li> <li>休職届 復職届</li> <li>体職届 復職届</li> <li>体職届 復職届</li> <li>加減者氏名(フリガナ</li> <li>体職届 復職届</li> <li>09398</li> <li>東京保育園</li> <li>09398</li> <li>東京保育園</li> <li>09398</li> <li>東京保育園</li> <li>09398</li> <li>東京保育園</li> <li>09398</li> <li>東京保育園</li> <li>09398</li> <li>東京保育園</li> <li>09398</li> <li>東京保育園</li> <li>09398</li> <li>東京保育園</li> <li>09398</li> <li>東京保育園</li> <li>09398</li> <li>東京保育園</li> </ul>                                                                                                    | <ul> <li>退職(未請求) □ 退職(給付済)</li> <li>) ○ 施設を ○ ○ ○ ○ ○ ○ ○ ○ ○ ○ ○ ○ ○ ○ ○ ○ ○ ○ ○</li></ul>                                                                                                    | □ 退職 (給作<br>□ 退職 (給作<br>①<br>検<br>②給申請<br>ひひ<br>2<br>2<br>約<br>章<br>8<br>0<br>8<br>歳<br>4<br>3<br>歳<br>4<br>3<br>歳<br>4<br>3<br>歳<br>4<br>3<br>次<br>3<br>7<br>歳                                                                                                    | 施設」「<br>大<br>大<br>大<br>大<br>大<br>大<br>大<br>大<br>大<br>大<br>大<br>大<br>大 | <br>、<br>態」等の<br>タンをク<br>が一覧ま<br><br><br><br><br>がの入<br><br>加入<br>加入<br>加入<br>加入<br>加入<br>加入<br>加入<br>加入<br>加入<br>加入<br>加入<br>加入<br>加入<br>加入<br>加入<br>加入<br>加入<br>加入<br>加入<br>加入<br>加入<br>加入<br>加入<br>加入<br>加入<br>加入<br>加入<br>加入<br>四人<br>四人                                                       | の条件を:<br>リック<br>表示される<br><sup>予定</sup>               | メインメニ         100007 1         選択し         ます。         メモ                                                             | <u>ログアウ</u><br>部理者 長野 牧:             |
| 東京都社会福祉           展京保育区           加入者番号           加入者番号           大形         ⑦加入「           表示順         ⑦加入「           表示順         ⑦加入「           表示順         ⑦加入「           表示順         ⑦加入「           表示順         ⑦加入「           表示順         ⑦加入「           表示順         ⑦加入「           支示順         ⑦加入「           支示順         ⑦加入「           支示順         ⑦加入「           支示順         ⑦加入「           支示順         ⑦加入「           支部         二、           支部         二、           2000000000000000000000000000000000000                                                                                                    | <ul> <li>上協議会</li> <li>加入者氏名</li> <li>転出済 □ 休職 □ 退職 □</li> <li>転出済 □ 休職 □ 退職 □</li> <li>体職屆 2 職屆</li> <li>体職屆 2 職屆</li> <li>体職屆 2 職屆</li> <li>加入者氏名(フリガナ</li> <li>休職屆 2 職屆</li> <li>加入者氏名(フリガナ</li> <li>小加入者氏名(フリガナ</li> <li>小加入者氏名(フリガナ</li> <li>小加入者氏名(フリガナ</li> <li>小加入者氏名(フリガナ</li> <li>小加入者氏名(フリガナ</li> <li>小加入者氏名(フリガナ</li> <li>小加入者氏名(フリガナ</li> <li>小加入者氏名(フリガナ</li> <li>小加入者氏名(フリガナ</li> <li>小加入者氏名(マリガナ</li> <li>小加入者氏名(マリガナ</li> <li>小和入者氏名(マリガナ</li> <li>小和入者氏名(マリガナ</li> <li>小和入者氏名(マリガナ</li> <li>小和入者氏名(マリガナ</li> <li>小和入者氏名(マリガナ</li> <li>小和入者氏名(マリガナ</li> <li>小和入者氏名(マリガナ</li> <li>小和入者氏名(マリガナ</li> <li>小和入者氏名(マリガナ)</li> <li>小和入者氏名(マリガナ)</li> <li>小和人者氏名(マリガナ)</li> <li>小和人者氏名(マリガナ)</li> <li>小和人者氏名(マリガナ)</li> <li>小和人者氏名(マリガナ)</li> <li>小和人者氏名(マリガナ)</li> <li>小和人者氏名(マリガナ)</li> <li>小和人者氏名(マリガナ)</li> <li>小和人者氏名(マリガナ)</li> <li>小和人者(氏名(マリガナ))</li> <li>小和人者(氏名(マリガナ))</li> <li< td=""><td>退職(未請求)     退職(給付済)       ) ○施設之     2       氏名等変更届     解除病届       施設長     施設長       施設長     保育士       保育士     その他       調理関係     調理関係       その他</td><td>□ 退職 (総合<br/>①<br/>①<br/>②<br/>②<br/>②<br/>②<br/>②<br/>②<br/>②<br/>②<br/>②<br/>③<br/>③<br/>章<br/>③<br/>③<br/>章<br/>③<br/>章<br/>③<br/>章<br/>章<br/>③<br/>章<br/>章<br/>③<br/>章<br/>章<br/>③<br/>章<br/>章<br/>章<br/>章<br/>章<br/>章<br/>章<br/>章<br/>章<br/>章<br/>章<br/>章<br/>章</td><td>施設」「<br/>対<br/>検索ボ<br/>全索結果</td><td><br/> <br/> <br <="" td=""/><td>の条件を<br/>リック<br/>表示される<br/><sup>予定</sup></td><td>メインメニ         100007 1         選択し         ます。         メモ         「         ノーン・シーン・シーン・シーン・シーン・シーン・シーン・シーン・シーン・シーン・シ</td><td><u>ログアウ</u><br/>部理者 長野 牧<sup>2</sup></td></td></li<></ul> | 退職(未請求)     退職(給付済)       ) ○施設之     2       氏名等変更届     解除病届       施設長     施設長       施設長     保育士       保育士     その他       調理関係     調理関係       その他                                                                                                    | □ 退職 (総合<br>①<br>①<br>②<br>②<br>②<br>②<br>②<br>②<br>②<br>②<br>②<br>③<br>③<br>章<br>③<br>③<br>章<br>③<br>章<br>③<br>章<br>章<br>③<br>章<br>章<br>③<br>章<br>章<br>③<br>章<br>章<br>章<br>章<br>章<br>章<br>章<br>章<br>章<br>章<br>章<br>章<br>章                                                                                                    | 施設」「<br>対<br>検索ボ<br>全索結果                                              | <br><br><td>の条件を<br/>リック<br/>表示される<br/><sup>予定</sup></td> <td>メインメニ         100007 1         選択し         ます。         メモ         「         ノーン・シーン・シーン・シーン・シーン・シーン・シーン・シーン・シーン・シーン・シ</td> <td><u>ログアウ</u><br/>部理者 長野 牧<sup>2</sup></td> | の条件を<br>リック<br>表示される<br><sup>予定</sup>                | メインメニ         100007 1         選択し         ます。         メモ         「         ノーン・シーン・シーン・シーン・シーン・シーン・シーン・シーン・シーン・シーン・シ | <u>ログアウ</u><br>部理者 長野 牧 <sup>2</sup> |
| 東京都社会福祉           広設名         東京保育医           加入者番号         一           状態         勿加入 「           表示順         ⑦加入 「           秋寒         一           大方         ⑦加入 「           秋寒         一           水路         ●加入 「           大方         ⑦加入 「           大方         ⑦加入 「           大方         ⑦加入 「           大方         ⑦加入 「           大方         ○加入 「           大方         ○           支方         ○           支部         女子           「         ○           う         ○           う         ○           う         ○           う         ○           ○         ○           ○         ○           ○         ○           三         ○           三         ○           ○         ○           ○         ○           ○         ○           ○         ○           ○         ○           ○         ○           ○         ○           ○         ○ <td><ul> <li>協議会</li> <li>加入者氏名</li> <li>転出済 □ 休職 □ 退職 □</li> <li>転出済 □ 休職 □ 退職 □</li> <li>体職屆 (2職屆 □</li> <li>体職屆 (2職屆 □</li> <li>体職屆 (2職屆 □</li> <li>使職屆 2</li> <li>加入者氏名(フリガナ</li> <li>体職屆 2</li> <li>(本職屆 2</li> <li>(本職屆 2</li> <li>(本職屆 2</li> <li>(本職屆 2</li> <li>(本職屆 2</li> <li>(本職屆 2</li> <li>(本職屆 2</li> <li>(本職屆 2</li> <li>(本職屆 2</li> <li>(本職屆 2</li> <li>(本職屆 2</li> <li>(本職屆 2</li> <li>(本職屆 2</li> <li>(本職屆 2</li> <li>(本職屆 2</li> <li>(本職屆 2</li> <li>(本 職屆 2</li> <li>(本 職屆 2</li> <li>(本 國 1</li> <li>(本 國 1</li> <li>(本 國 1</li> <li>(\pi 國 1</li> <li>(\pi 國 1</li> <li>(\pi 國 1</li> <li>(\pi 國 1</li> <li>(\pi 國 1</li> <li>(\pi 國 1</li> <li>(\pi 國 1</li> <li>(\pi 國 1</li></ul></td> <td>退職(未請求)       退職(給付済)         )       ) 施設を         )       ) 施設を         )       ) 施設を         )       ) 施設を         )       ) 施設を         )       ) 施設を         )       ) 施設を         )       ) 施設を         )       ) 施設を         )       ) 施設を         )       ) 施設を         (保育士         (保育士         その他         調理関係         その他</td> <td>□ 退職 (給信<br/>1<br/>2<br/>2<br/>2<br/>総申請<br/>加入<br/>5<br/>8<br/>6<br/>8<br/>6<br/>8<br/>8<br/>6<br/>8<br/>8<br/>8<br/>8<br/>8<br/>8<br/>8<br/>8<br/>8<br/>8<br/>8<br/>8<br/>8</td> <td>施設」「<br/>大<br/>大<br/>大<br/>大<br/>大<br/>大<br/>大<br/>大<br/>大<br/>大<br/>大<br/>大<br/>大</td> <td><br/> <br/> <br <="" td=""/><td>の条件を<br/>リック<br/>表示される<br/><sup>子定</sup></td><td>メインメニ         100007 1         選択し         メモ         メモ         ノーン・シーン・シーン・シーン・シーン・シーン・シーン・シーン・シーン・シーン・シ</td><td><u>ログアウ</u><br/>部理者 長野 牧<br/></td></td> | <ul> <li>協議会</li> <li>加入者氏名</li> <li>転出済 □ 休職 □ 退職 □</li> <li>転出済 □ 休職 □ 退職 □</li> <li>体職屆 (2職屆 □</li> <li>体職屆 (2職屆 □</li> <li>体職屆 (2職屆 □</li> <li>使職屆 2</li> <li>加入者氏名(フリガナ</li> <li>体職屆 2</li> <li>(本職屆 2</li> <li>(本職屆 2</li> <li>(本職屆 2</li> <li>(本職屆 2</li> <li>(本職屆 2</li> <li>(本職屆 2</li> <li>(本職屆 2</li> <li>(本職屆 2</li> <li>(本職屆 2</li> <li>(本職屆 2</li> <li>(本職屆 2</li> <li>(本職屆 2</li> <li>(本職屆 2</li> <li>(本職屆 2</li> <li>(本職屆 2</li> <li>(本職屆 2</li> <li>(本 職屆 2</li> <li>(本 職屆 2</li> <li>(本 國 1</li> <li>(本 國 1</li> <li>(本 國 1</li> <li>(\pi 國 1</li> <li>(\pi 國 1</li> <li>(\pi 國 1</li> <li>(\pi 國 1</li> <li>(\pi 國 1</li> <li>(\pi 國 1</li> <li>(\pi 國 1</li> <li>(\pi 國 1</li></ul>                                                                                                    | 退職(未請求)       退職(給付済)         )       ) 施設を         )       ) 施設を         )       ) 施設を         )       ) 施設を         )       ) 施設を         )       ) 施設を         )       ) 施設を         )       ) 施設を         )       ) 施設を         )       ) 施設を         )       ) 施設を         (保育士         (保育士         その他         調理関係         その他 | □ 退職 (給信<br>1<br>2<br>2<br>2<br>総申請<br>加入<br>5<br>8<br>6<br>8<br>6<br>8<br>8<br>6<br>8<br>8<br>8<br>8<br>8<br>8<br>8<br>8<br>8<br>8<br>8<br>8<br>8 | 施設」「<br>大<br>大<br>大<br>大<br>大<br>大<br>大<br>大<br>大<br>大<br>大<br>大<br>大 | <br><br><td>の条件を<br/>リック<br/>表示される<br/><sup>子定</sup></td> <td>メインメニ         100007 1         選択し         メモ         メモ         ノーン・シーン・シーン・シーン・シーン・シーン・シーン・シーン・シーン・シーン・シ</td> <td><u>ログアウ</u><br/>部理者 長野 牧<br/></td>                   | の条件を<br>リック<br>表示される<br><sup>子定</sup>                | メインメニ         100007 1         選択し         メモ         メモ         ノーン・シーン・シーン・シーン・シーン・シーン・シーン・シーン・シーン・シーン・シ            | <u>ログアウ</u><br>部理者 長野 牧<br>          |

従事者共済会システム

## *従*事者共済会システム × [ ファイル(E) 編集(E) 表示(V) お気に入り(A) ツール(I) ヘルプ(H) <u>メインメニュー ログアウト</u> 東京都社会福祉協議会 加入者詳細 100007 管理者 長野 牧子 加入者番号 853665 生年月日 1983/09/07 貸付可能上限額 1,900,000 氏名 フクイ ミ 福井 美和 ミワ 年齢・性別 37歳 女 貸付残高 Ω 職種 その他 標準給与改定履歴 改定年月日 本俸月額 準給与月額 金掛醇 等級 就職年月日 2003/01/01 2019/10/01 206.500 200.000 22 9,200 2018/10/01 200.000 198.500 22 9.200 加入 2017/10/01 198.500 200.000 22 9.200 9998 ------社会福祉法人 お茶の水福祉会 東京保育園 2016/10/01 198,500 200,000 22 9,200 2015/10/01 198,500 200,000 22 9,200 退職共済金 2014/10/01 198,500 200,000 22 9,200 2013/10/01 198,500 200,000 22 9,200 198,500 200,000 2012/10/01 9,200 22 加入者履歴 履歴 日付 施設 198.500 加入 2003/01/01 09998 東京保育園 2011/10/01 200.000 22 9,200 2010/10/01 198,500 200,000 22 9,200 2009/10/01 198,500 200,000 22 9,200 2008/10/01 198,500 200,000 22 9,200 2007/10/01 198,500 200,000 22 9,200 2006/10/01 198,500 200,000 22 9,200 メモ 退職共済金シミュレーション + + + + 2 ||\_ 保存 Ver. 1.0.0 (2010061023-1928) ①クリック Tokyo Council of Social Welfare. All Rights Reserved. 退職共済金支給計算画面へ遷移します。 葠 従事者共済会システム × ファイル(F) 編集(E) 表示(V) お気に入り(A) ツール(T) ヘルプ(H) <u>メインメニュー ログアウト</u> 東京都社会福祉協議会 退職共済金支給計算(加入者) 100007 管理者 長野 牧子 加入者番号 853665 ※必須入力 退職予定日 202110 末(1) フクイ ミ 福井 美和 氏名 ①退職予定日を変更入力 000000012345 社会福祉法人 お茶 施設名 09998 東京保育園 女/38歳 生年月日 1983/09/07 性別/年齢 就職年月日 退会年月日 2003/01/01 退会区分 加入年月日 2003/01/01 42,800,000 10.6402 勤続年数 18年 対象月 214ヶ月 標準給与総額 給付率 契約者掛金累計 984.400 納税溶額 加入期間 214ヶ月 加入者掛金累計 984,400 課税対象額 1,143,700 休職期間 0ヶ月 1,968,800 掛金合計 差益・差損 159,900 退職共済金(A) 2,172,900 44,800 0 2,128,100 済金(C) =10月20定既得分) 共済金給付額(D 它既得 100.000 貸付金額 貸付残高 0 2 再計算 戻る 退職共済金シミュレーション【PDF】 ②再計算ボタンをクリック Ver. 1.0.0 (2109091904-2007) 退職予定日に指定された年月を基準に、退職共済金 シミュレーション再計算結果が表示されます。